## 使用 ZOOM 錄製教學影片

1. 開啟新會議室:

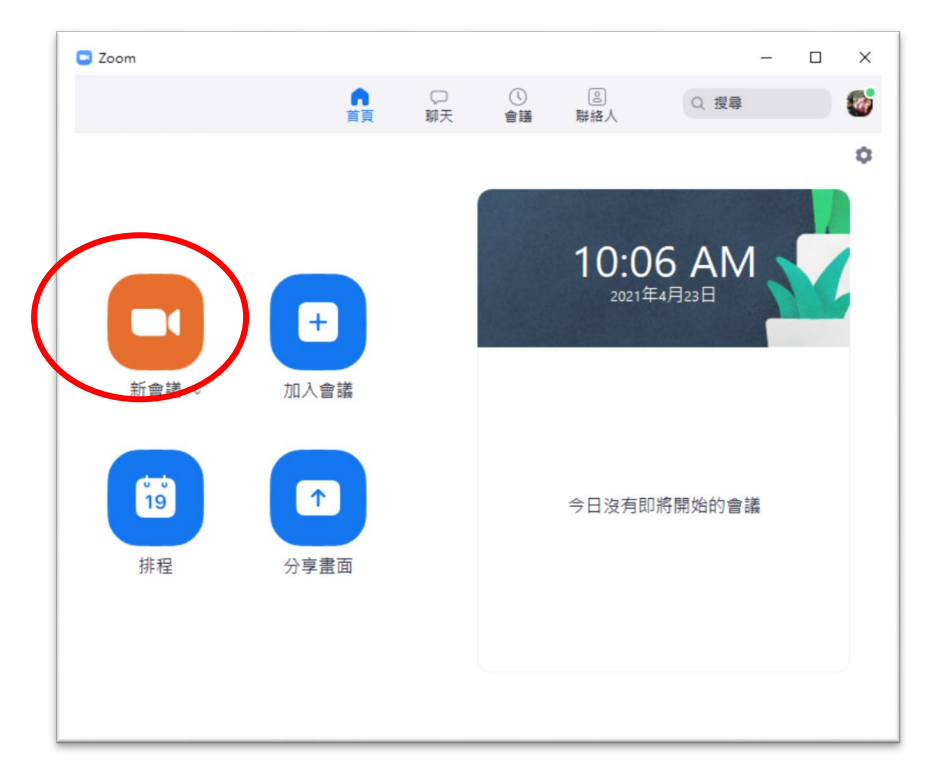

 設定錄製的選項:點一下「停止視訊」的選項的設定符號▲,選擇「視訊設 定…」

| endial La つう (Cri ≠ 1, ±±±± + ±±±±)<br>信葉 常用 機械                                                                                                    | - 0 ×<br>^ (2)            |
|----------------------------------------------------------------------------------------------------|---------------------------|
| 公 男下     1 名男子     1 名男子     1 名見     1 名見     1 名見     1 名見     1 名見     1 名見     1 名見     1 名見     1 名見     1 名見     1 名見     1 名見     1 名見     1 名見     1 名見     1 名見     1 名見     1 名見     1 名見     1 名見     1 名見     1 名見     1 名見     1 名見     1 名見     1 名見     1 名見     1 名 | - A                       |
| <ul> <li>第1章·朱4章 131/8年 上 次</li> <li>○ 上i ■ 6</li> <li>細取攝影響</li> </ul>                                                                                                    | °<br>¢<br>∧∦€             |
| ● D Calleda<br>選擇虛擬容量<br>選擇視形確止<br>預期驗定<br>● A ● ● ● ● ● ● ● ● ● ● ● ● ● ● ● ● ● ●                                                                                                    | - 1                       |
|                                                                                                    | 0% ⊙ ↓ ↓ ↓<br>2021/4/23 ₹ |

 選擇「錄製」,取消「視訊在錄製檔案裡將呈現在共用內容的旁邊」打勾, 這樣才可以在錄製的過程中依據使用者擺放的位置錄製。

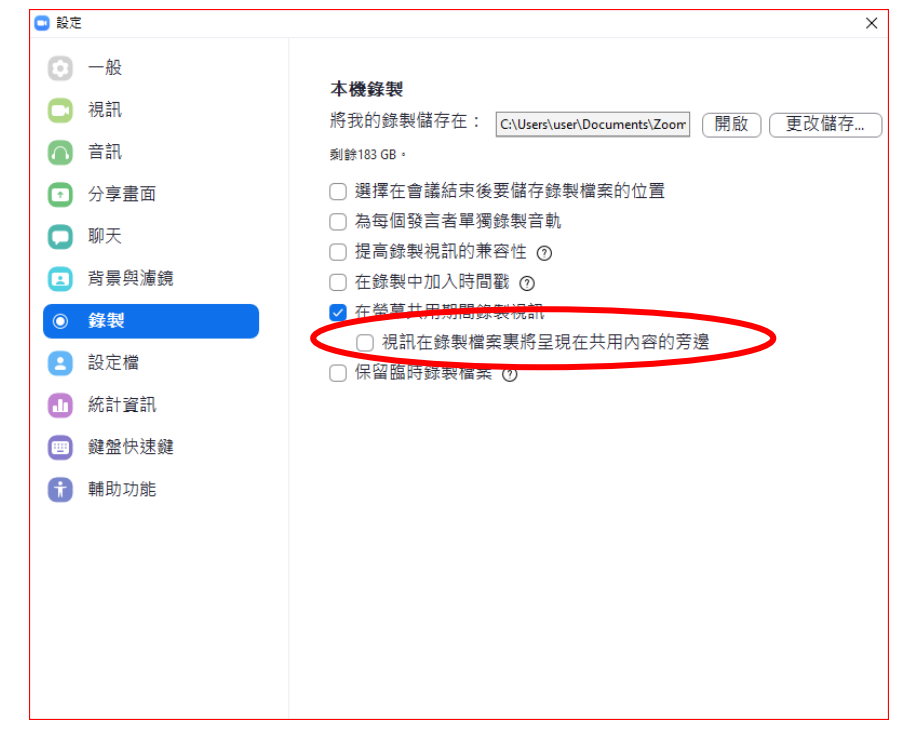

4. 開啟分享畫面:

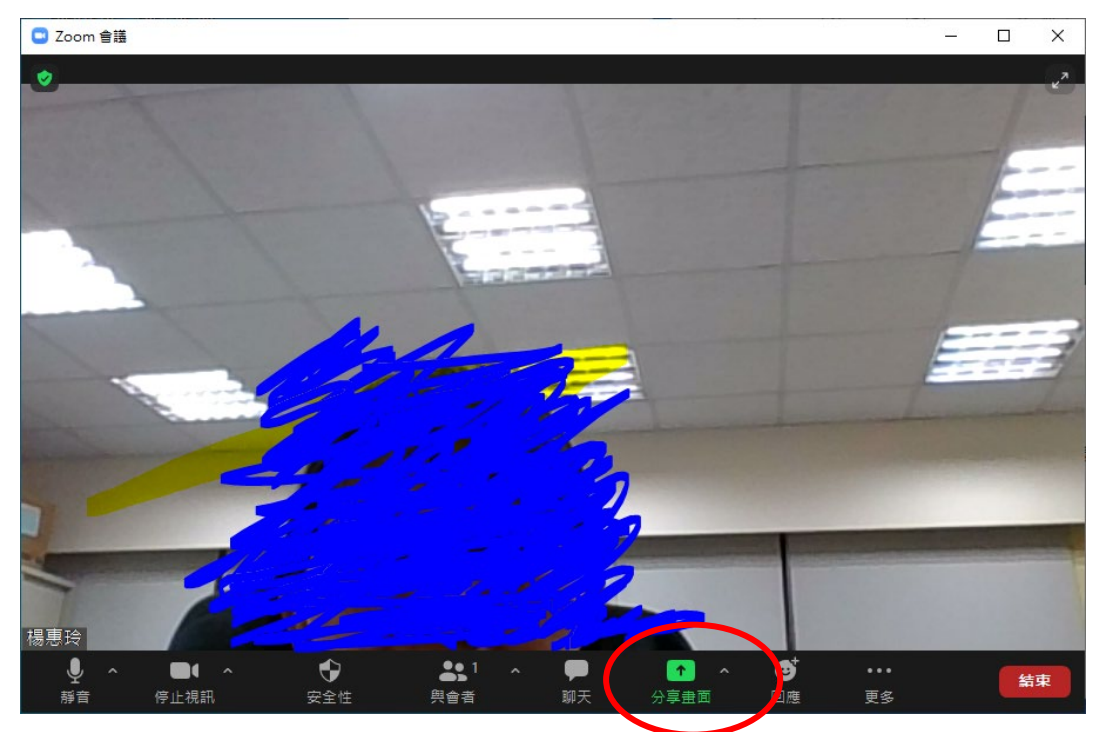

5. 選擇要分享的簡報:選擇分享聲音。

|                                  | 基本            | 進階           |      |
|----------------------------------|---------------|--------------|------|
|                                  |               |              |      |
|                                  | _             | د <b>د</b> ا |      |
| 螢幕                               | 白板            | iPhone/iPad  |      |
|                                  |               |              |      |
| EmpilApply off - Mazilla Eirofay | zoom錄影 - Word | Zoom         | 剪取工具 |

6. 滑鼠由視窗中間往上觸及邊界會顯示設定選項,選擇「…更多」選擇「顯示 視訊面板」。

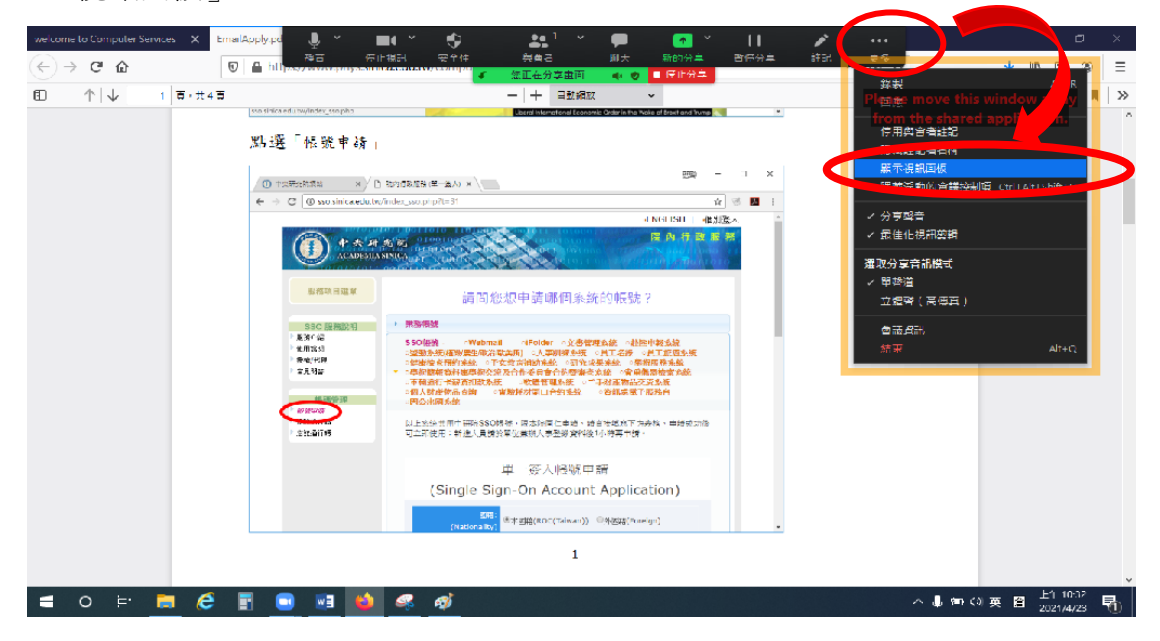

7. 調整視訊面板的大小和位置之後,開始錄製。

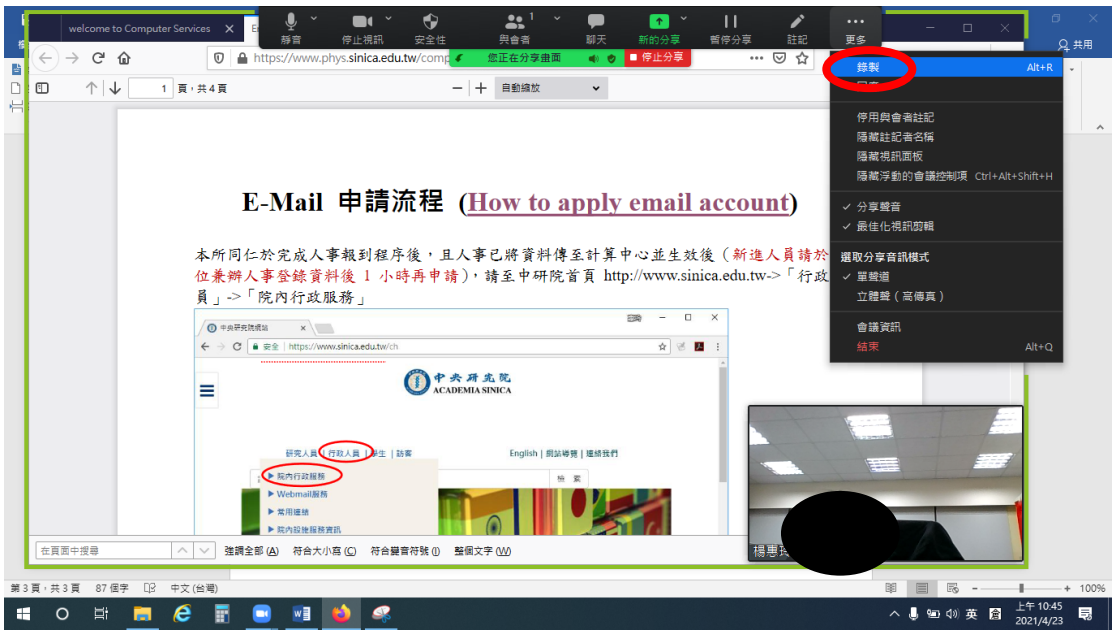

8. 錄製結束後,按「停止錄製」,並結束會議,結束會議時就會將錄製的檔案 放置在 Zoom 資料夾裡。

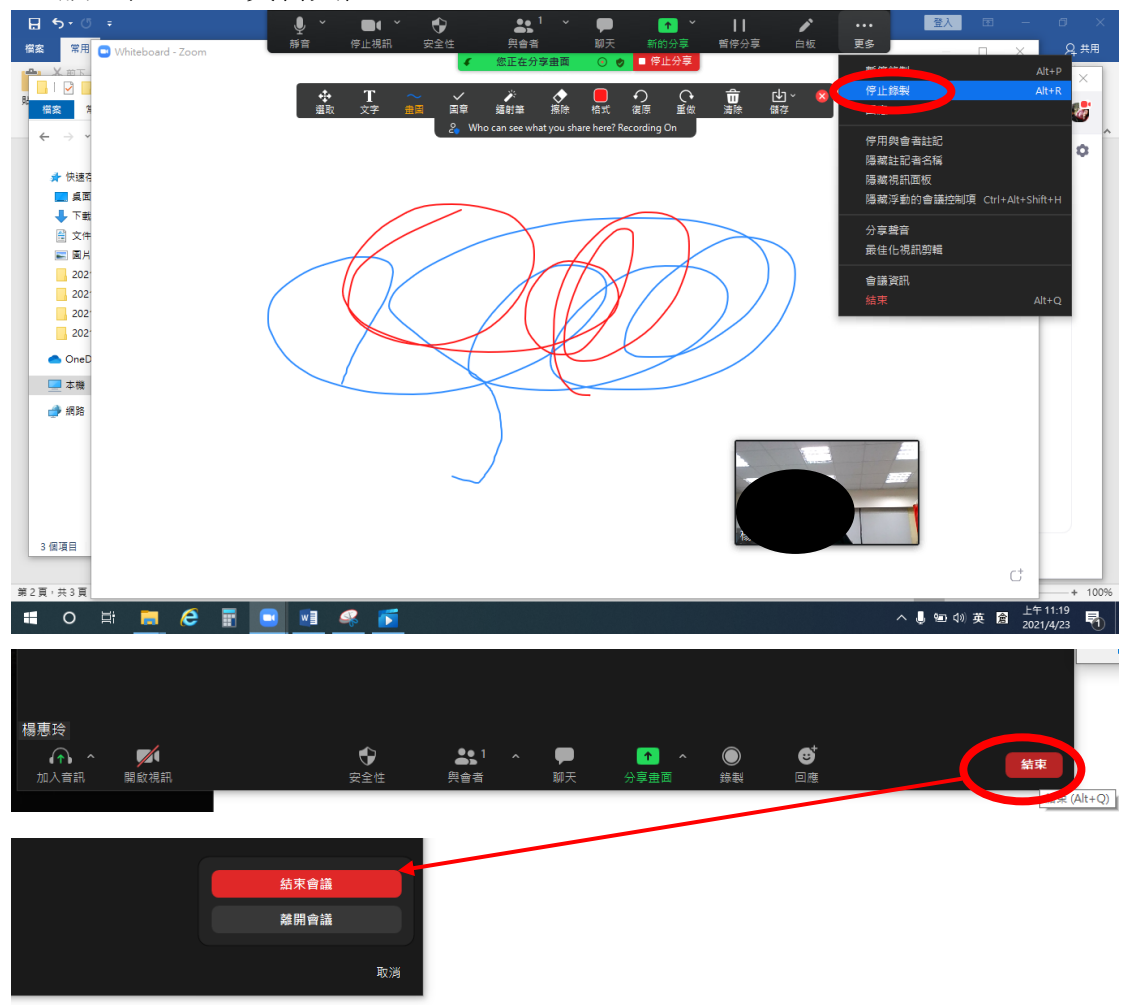